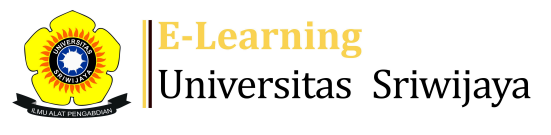

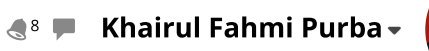

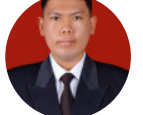

Ħ

Dashboard > My courses > 2425-02-PSA2207-EKONOMI PRODUKSI AGRIBISNIS > General > Daftar Hadir MK. Ekonomi Produksi Agribisnis Kelas... > Daftar Hadir MK. Ekonomi Produksi Agribisnis Kelas A Palembang (Lifianthi dan Khairul Fahmi Purba)

\$

## 2425-02-PSA2207-EKONOMI PRODUKSI AGRIBISNIS Daftar Hadir MK.

Ekonomi Produksi Agribisnis Kelas A Palembang (Lifianthi dan Khairul Fahmi Purba)

| Sessio  | ons Add se    | ssion Report  | Import Export Status set                           | Temporary users                                       |                  |      |
|---------|---------------|---------------|----------------------------------------------------|-------------------------------------------------------|------------------|------|
| Session | IS All        |               | ~                                                  | All All past Months                                   | Weeks            | Days |
| #       | Date          | Time          | Туре                                               | Description                                           | Actions          |      |
| 1 Th    | u 16 Jan 2025 | 9:20AM - 11AM | Group: 2425-02-PSA 2207-Ekonomi<br>Produksi AGB-P1 | 196806141994012001; Dr. Ir. Lifianthi,<br>M.Si        | <b>6 &amp; X</b> |      |
| 2 Th    | u 23 Jan 2025 | 9:20AM - 11AM | Group: 2425-02-PSA 2207-Ekonomi<br>Produksi AGB-P1 | 196806141994012001; Dr. Ir. Lifianthi,<br>M.Si        | 6 & X            |      |
| 3 Th    | u 30 Jan 2025 | 9:20AM - 11AM | Group: 2425-02-PSA 2207-Ekonomi<br>Produksi AGB-P1 | 196806141994012001; Dr. Ir. Lifianthi,<br>M.Si        | ¢ \$ X           |      |
| 4 Th    | าน 6 Feb 2025 | 9:20AM - 11AM | Group: 2425-02-PSA 2207-Ekonomi<br>Produksi AGB-P1 | 196806141994012001; Dr. Ir. Lifianthi,<br>M.Si        | <b>€ ⇔ X</b>     |      |
| 5 Thu   | u 13 Feb 2025 | 9:20AM - 11AM | Group: 2425-02-PSA 2207-Ekonomi<br>Produksi AGB-P1 | 196806141994012001; Dr. Ir. Lifianthi,<br>M.Si        | ¢                |      |
| 6 Thu   | u 20 Feb 2025 | 9:20AM - 11AM | Group: 2425-02-PSA 2207-Ekonomi<br>Produksi AGB-P1 | 196806141994012001; Dr. Ir. Lifianthi,<br>M.Si        | ¢                |      |
| 7 Thu   | u 27 Feb 2025 | 9:20AM - 11AM | Group: 2425-02-PSA 2207-Ekonomi<br>Produksi AGB-P1 | 196806141994012001; Dr. Ir. Lifianthi,<br>M.Si        | ¢                |      |
| 8 Th    | u 6 Mar 2025  | 9:20AM - 11AM | Group: 2425-02-PSA 2207-Ekonomi<br>Produksi AGB-P1 | 196806141994012001; Dr. Ir. Lifianthi,<br>M.Si        | ¢ ⇔ ×            |      |
| 9 Thu   | ı 13 Mar 2025 | 9:20AM - 11AM | Group: 2425-02-PSA 2207-Ekonomi<br>Produksi AGB-P1 | Dr. Khairul Fahmi Purba, S.P.<br>(199509162024061001) | ¢                |      |
| 10 Thu  | ı 20 Mar 2025 | 9:20AM - 11AM | Group: 2425-02-PSA 2207-Ekonomi<br>Produksi AGB-P1 | Dr. Khairul Fahmi Purba, S.P.<br>(199509162024061001) | <b>è ⇔ ×</b>     |      |
| 11 Thu  | ı 27 Mar 2025 | 9:20AM - 11AM | Group: 2425-02-PSA 2207-Ekonomi<br>Produksi AGB-P1 | Dr. Khairul Fahmi Purba, S.P.<br>(199509162024061001) | <b>è ⇔ X</b>     |      |
| 12 Thu  | u 10 Apr 2025 | 9:20AM - 11AM | Group: 2425-02-PSA 2207-Ekonomi<br>Produksi AGB-P1 | Dr. Khairul Fahmi Purba, S.P.<br>(199509162024061001) | <b>е ⇔ ×</b>     |      |
| 13 Thu  | u 17 Apr 2025 | 9:20AM - 11AM | Group: 2425-02-PSA 2207-Ekonomi<br>Produksi AGB-P1 | Dr. Khairul Fahmi Purba, S.P.<br>(199509162024061001) | <b>е ⇔ ×</b>     |      |
| 14 Thu  | u 24 Apr 2025 | 9:20AM - 11AM | Group: 2425-02-PSA 2207-Ekonomi<br>Produksi AGB-P1 | Dr. Khairul Fahmi Purba, S.P.<br>(199509162024061001) | <b>₹</b> ↔ ×     |      |

| #  | Date Time                    | Туре                                               | Description                                           |        | Actions  |
|----|------------------------------|----------------------------------------------------|-------------------------------------------------------|--------|----------|
| 15 | Thu 1 May 2025 9:20AM - 11AM | Group: 2425-02-PSA 2207-Ekonomi<br>Produksi AGB-P1 | Dr. Khairul Fahmi Purba, S.P.<br>(199509162024061001) |        | ¢ \$ X □ |
| 16 | Thu 8 May 2025 9:20AM - 11AM | Group: 2425-02-PSA 2207-Ekonomi<br>Produksi AGB-P1 | Dr. Khairul Fahmi Purba, S.P.<br>(199509162024061001) |        | ¢ \$ X □ |
| ?  |                              |                                                    |                                                       | Choose | ∙ ок     |
|    |                              |                                                    |                                                       |        |          |

Announcements

## Jump to...

Presensi Mata Kuliah Ekonomi Produksi Agribisnis Kelas B Palembang (Prof. Dr. Ir. Andy Mulyana, M.Sc. dan Maulidia Tri Yuliani, S.P.,M.Si) ►

## 🍫 Administration

|                           | ⊕ ♥ - |
|---------------------------|-------|
| Attendance administration |       |
| 🏟 Settings                |       |
| Locally assigned roles    |       |
| 🔎 Permissions             |       |
| 2 Check permissions       |       |
| <b>T</b> Filters          |       |
| 🛓 Competency breakdown    |       |
| Logs                      |       |
| 🚹 Backup                  |       |
| 📩 Restore                 |       |
| Course administration     |       |
|                           |       |

## 🔥 Navigation

| Dashboard                                            |
|------------------------------------------------------|
| 🕋 Site home                                          |
| Site pages                                           |
| My courses                                           |
| 2425-02-PSA1208 SOSIOLOGI PEDESAAN                   |
| 2425-02-PSA1210 STATISISTIKA BIDANG SOSEK            |
| 2425-02-PSA2207-EKONOMI PRODUKSI AGRIBISNIS          |
| Participants                                         |
| 🕎 Badges                                             |
| 📥 Competencies                                       |
| 📰 Grades                                             |
| General                                              |
| 🗐 Announcements                                      |
| 🚵 Daftar Hadir MK. Ekonomi Produksi Agribisnis Kelas |
| 🚵 Presensi Mata Kuliah Ekonomi Produksi Agribisnis K |
| 🚵 Daftar Hadir MK Ekonomi Produksi Agribisnis Kelas  |
| 🚵 Daftar Hadir MK Ekonomi Produksi Agribisnis Kelas  |
| 🚵 Daftar Hadir Mata Kuliah Ekonomi Produksi Agribisn |
| Topic 1                                              |
| Topic 2                                              |
| Topic 3                                              |
| Topic 4                                              |
| Topic 5                                              |
| 2425-02-PSA3007 MANAJEMEN SUMBER DAYA MANUSIA        |
| 2425-02-PSA3014 EKONOMI INTERNASIONAL                |

**⊕ ₽** -

•

|             |   | <br> | <br> |
|-------------|---|------|------|
|             |   |      |      |
| Add a block |   |      |      |
| Add a block |   |      |      |
| Add a block | • |      |      |
| Add a block | ~ |      |      |

Help and documentation